Для получения доступа к демонстрационному курсу «Диагностика, обслуживание и ремонт автомобилей v1.0» (далее - демо-курс) необходимо:

1. Оставить заявку, указав наименование организации и количество студентов. К демо-курсу будет также выдан 1 преподавательский код доступа. Максимальное количество студентов - 30. Если Вы хотите провести занятие с большим количеством студентов — укажите это в заявке и мы индивидуально рассмотрим ваш запрос.

Примечание: срок доступа к демо-курсу - 7 дней. Заявка на предоставление доступа к демо-курсу рассматривается в течении трех рабочих дней.

2. Получив файл с кодами доступа, зарегистрируйтесь на портале, для этого следуйте инструкциям регистрации:

Примечание: Без наличия учетной записи в системе нельзя получить доступ к демо-курсу, поэтому важно **каждому** пользователю зарегистрироваться в системе.

- А. Перейдите по ссылке: <u>https://lms.pro-sensys.ru</u>.
- В. Нажмите на кнопку Вход в основном меню.

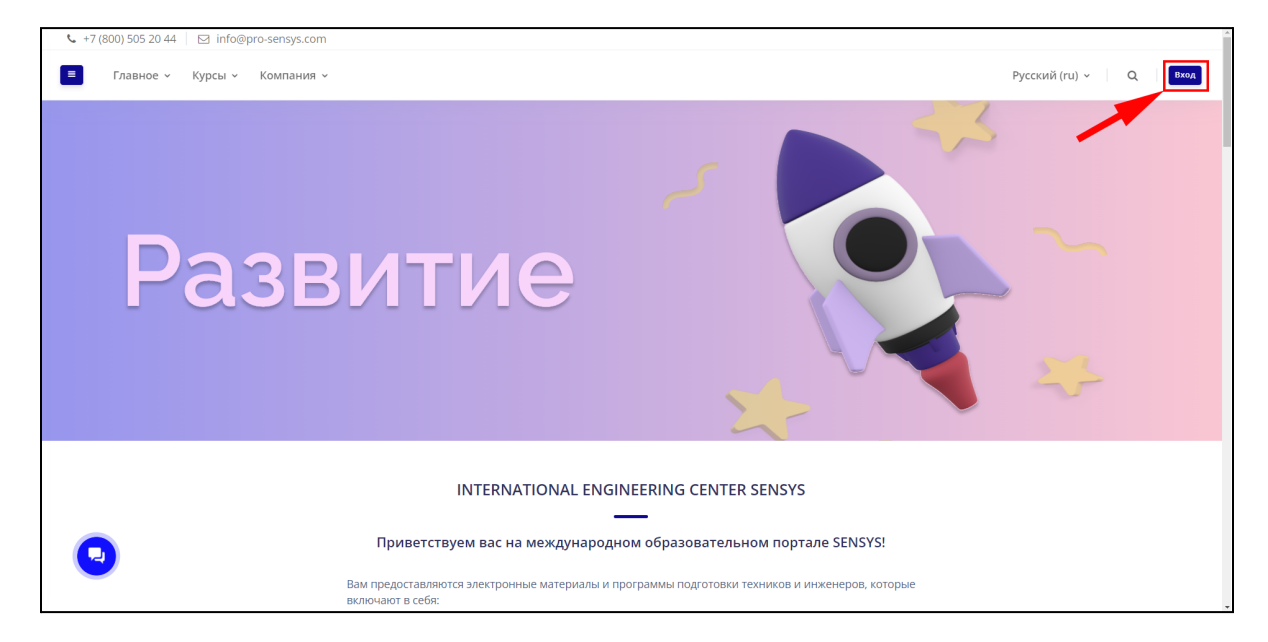

С. На открывшейся странице в форме нажмите на кнопку Создать учетную запись.

| Pycculi (n) + | SEN ESYS<br>H X M H M P M H C O E M M LEHTP                                                                                            |
|---------------|----------------------------------------------------------------------------------------------------|
|               | ppinnn     reg     rege     souther normer rear mappin                                                                                 |
|               | Некоторые курсы, возможно, отгрыты для<br>гостей<br>Зийм местик<br>Войти с использованием учетной записи:                              |
|               | € боеде<br>Вы е первый раз на нашен сайте?<br>Для полноценного доступа к этому сайту Вам<br>необходино социала создать учетную запись. |
| 0             | Содить учениро занно.                                                                                                    |

D. Введите данные для создаваемой учетной записи.

Обязательными для заполнения полями являются: Логин, Пароль, Email, Имя, Фамилия, Название организации (учреждения). Дополнительными: Город, Страна.

Важно! Название организации (учреждения) для всех пользователей должно быть в единой форме.

После заполнения изучите пользовательское соглашение, затем поставьте флажок Я понял(а) и согласен(на) и на кнопку Создать мой новый аккаунт.

|                                     | Фамилия 🕖                                                  |
|-------------------------------------|------------------------------------------------------------|
| SEN SYS<br>инжиниринговый центр     | Город<br>Мозсоw<br>Страна                                  |
|                                     | Россия                                                     |
| Новая учетная запись                | Другие сведения                                            |
| Каернуть всё                        | Название Вашей организации                                 |
| Логин 0                             |                                                            |
|                                     | Секретный вопрос 🛛                                         |
| прописных бухв - не менее 1         | Я не робот СССТСА.                                         |
| Пароль 0                            | Пользовательское соглашение                                |
| Адрес электронной почты 0           | Churce us non-tossifeth-rote consultance                   |
|                                     | <ul> <li>Я понял(а) и согласен(на)</li> </ul>              |
| Адрес электронной почты (еще раз) 0 |                                                            |
| Имя 0                               | Создать мой новый аккаунт Отмена                           |
|                                     | Обязательные для заполнения поля в этой форме помечены 0 . |

- На указанный вами Email придет инструкция подтверждения регистрации. Откройте электронную почту и найдите письмо от LMS, где будет ссылка. Перейдите по ней, чтобы завершить регистрацию.
- 3. Распределите коды доступа между студентами и затем активируйте их в личном кабинете. Обратите внимание, активировать преподавательский код доступа нужно с того аккаунта, который должен обладать правами просмотра прогресса обучения (преподавательский аккаунт).

Код доступа вводится в **текстовое поле** на странице Личный кабинет (см. рис.). После ввода кода доступа система **автоматически** адресует на демо-курс и вы можете приступить к работе. Также демо-курс отобразится на страницах Личный кабинет и Мои курсы.

| Русский (ru)  ~                   | Q A O II Ivan Ivanov                                                                                                    |
|-----------------------------------|----------------------------------------------------------------------------------------------------|
|                                   | Глобальный поиск                                                                                                    |
|                                   | Найти                                                                                                    |
| I≟ Название курса ▾) ІІІ Список ▾ | Код доступа                                                                                                    |
|                                   | Используйте поле ввода ниже, чтобы<br>получить доступ к курсам, если вы<br>получили код доступа<br>Пожалуйста, введите здесь свой код<br>доступа: |
|                                   | Отправить код доступа                                                                                                    |

4. После открытия курса преподаватель сможет воспользоваться инструментами контроля прогресса, а студенты изучать учебные материалы.